# **D**&LLTechnologies

# Getting Started with ProDeploy Infrastructure Suite in TechDirect

Accelerate technology adoption with deployment designed for you

----

THE A HE DELLEVIC - YOU

It's never been easier maximizing new technology on day one. The ProDeploy Suite is designed to complement your business model – whether you have an experienced IT staff or no staff at all. Dell Technologies experts are here to help with 24x7 deployment services that take the guesswork out of your Dell hardware and software integrations.

With ProDeploy and ProDeploy Plus, you can manage it all with total transparency from one dashboard in TechDirect. We've designed a collaborative online experience to share information and streamline project approvals with your experts. And by accelerating execution of even the most complex project –

from planning through implementation to production ready – <u>ProDeploy Suite</u> helps you maximize your new technology starting day one.

### Manage with total transparency from a team portal

Whether you purchase ProDeploy or ProDeploy Plus, online collaboration in TechDirect is integral to delivering your services and spans the entire deployment engagement

### **Pre-Deployment**

- ✓ Site readiness review
- Implementation planning

### Deployment

- Install and configure system software
- ✓ Install support software and connect with Dell Technologies
- Project documentation with knowledge transfer

### **Post-Deployment**

- Deployment verification
- Configuration data transfer to Dell Technologies technical support
- 30-days of post-deployment configuration assistance (ProDeploy Plus only)

Learn more about ProDeploy Infrastructure Suite and consult with our sales teams on your company's needs

Can I purchase ProDeploy Infrastructure Suite services on TechDirect and get started on the details

ProDeploy Infrastructure Suite is not available for purchase on TechDirect.

Register for a TechDirect account at any time. However, you can only view and manage the details of ProDeploy or ProDeploy Plus projects from the Enterprise Project Services view within TechDirect:

<u>After</u> projects for purchased services are set up & added to your customer view by your Dell Technologies project manager

of a deployment immediately?

• <u>When</u> you are notified by email to access TechDirect Customers cannot set up enterprise deployment projects.

Getting started in TechDirect after purchasing services

Dell Technologies takes the first step after your purchase Once you've purchased the ProDeploy or ProDeploy Plus level of service, your assigned Dell Technologies project manager must first set up a project synched with your Dell order number.

They will create a Project ID, add details e.g., location, as well as team members including the primary customer contact. This set up may take a few days. Your assigned project manager will directly contact you.

Already enrolled in TechDirect prior to your first purchase of ProDeploy or ProDeploy Plus services? Tell us so we can synch to your current credentials.

Contact your Dell Technologies sales team or project manager with information or questions.

### Then it's your turn! You will be invited to access the project in TechDirect.

### Completely new to TechDirect? You must complete registration before access is enabled.

## **Step 1:** Complete registration in few minutes:

We initiate set up in TechDirect with your purchase information. To avoid delays, do not self-enroll for a TechDirect account. The designated primary customer contact will receive an email with a link to finalize their online set up.

## Select Complete your registration now and:

- Provide details to complete your user and company account registration e.g., company's address
- Accept the **Terms of Use** and set up a password.

Once your TechDirect account has been successfully created, you must set up secure access.

# **Step 2:** Complete our 2-step verification to sign in to TechDirect:

You will be immediately prompted to enter a verification code. Check your email for a one-time code or request a resend. Select **Verify and sign in**.

# Why am I an administrator?

The primary customer contact of a new company to TechDirect is automatically designated the Enterprise Project Services Services Administrator to manage the account.

## **Step 3:** Access your project in TechDirect:

You have immediate authenticated access to TechDirect. Your default view opens on the Services page for **Enterprise Project Services**. Select **Manage projects** to get started on the project details.

On repeat visits to TechDirect, select **Sign in** and enter your credentials. Your default view opens on **Get support and replace parts**. To switch the view, select **Build and deploy** from the menu on the left-hand side.

In the **Build and deploy** view, select the **Enterprise Project Services** card to go to the Services page. Next, select **Manage projects** to view and

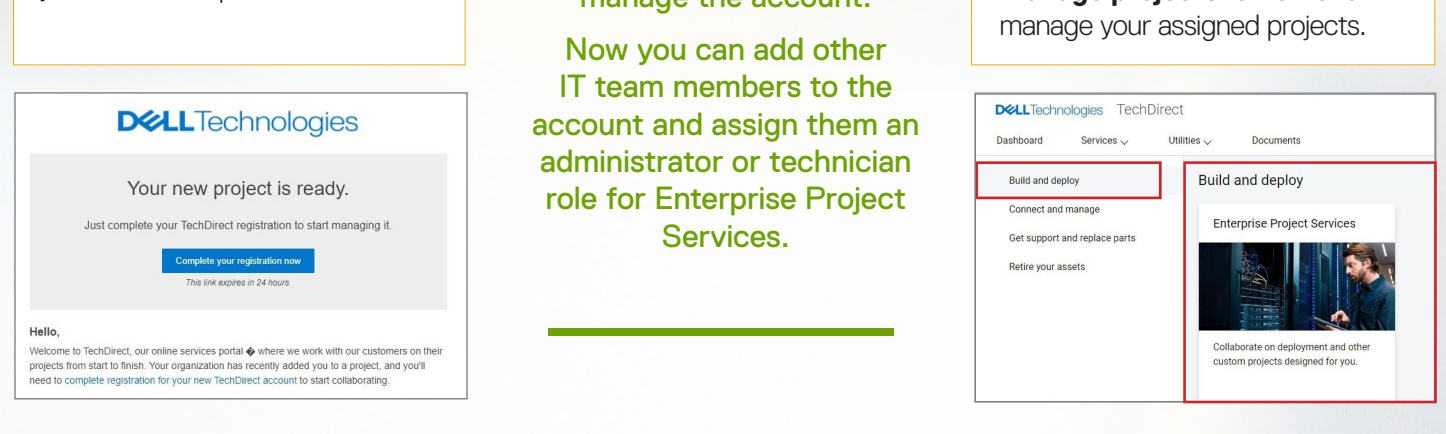

### Current users of TechDirect must also be enabled for initial access

#### Start from the link in our email

We initiate set up in TechDirect with your purchase information. Next, you'll receive an email invitation with a direct link. Select **Log in now** to get started in TechDirect.

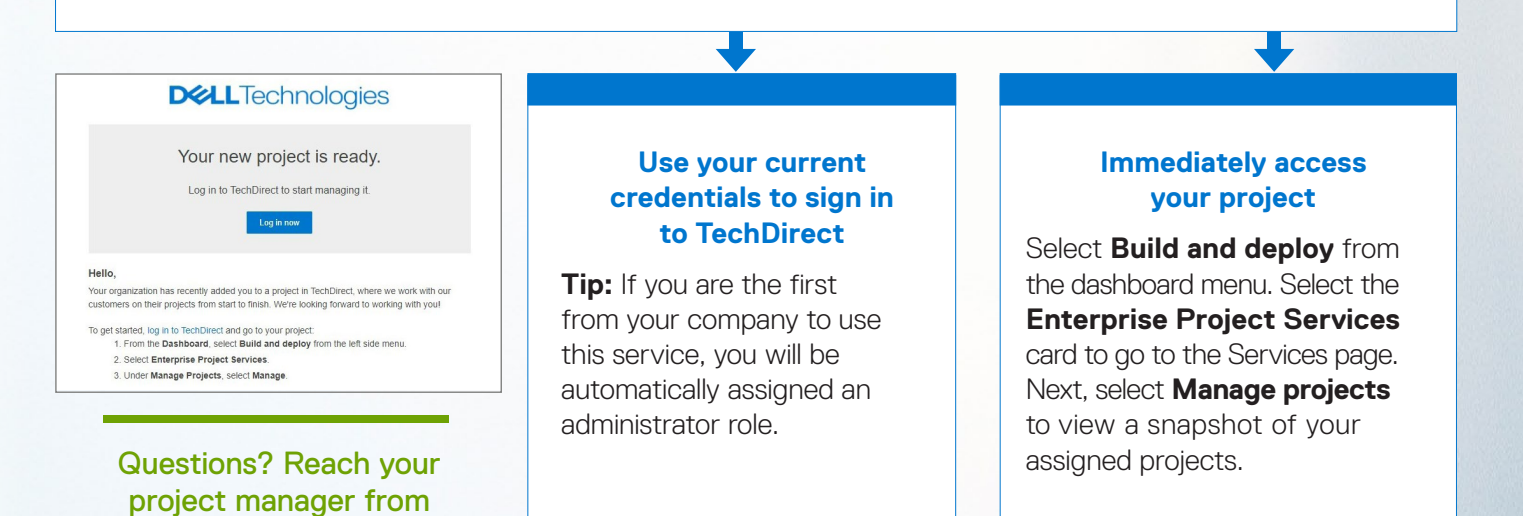

#### Access projects from the Services Page for Enterprise Project Services

Your entry point to the collaboration space with our Dell Technologies project team.

#### Navigating to the Services page

quick link in emails.

On repeat visits to TechDirect, sign in with your email and password. Select **Build and deploy** from the left-hand menu to switch to the right view. Or open Services at top of page and select **Build and deploy**.

Once in the Build and deploy view, click on the **Enterprise Project Services** card to launch the Services page.

| ishboard Services 🗸 I                                                     | Jtilities 🗸 Documents       |
|---------------------------------------------------------------------------|-----------------------------|
| Build and deploy                                                          | Build and deploy            |
| Connect and manage<br>Get support and replace parts<br>Retire your assets | Enterprise Project Services |

| Enterprise                                                          | Project Services                            |                                                           |                        |  |
|---------------------------------------------------------------------|---------------------------------------------|-----------------------------------------------------------|------------------------|--|
| Company<br>Administrator(s)                                         | PRAKCAT PROJECT 1953444836<br>Customer 2007 |                                                           |                        |  |
|                                                                     |                                             |                                                           |                        |  |
|                                                                     | rs engagements and update activities        |                                                           |                        |  |
| nterprise Project Servic                                            |                                             |                                                           |                        |  |
| ntegrise Project Servic<br>amage Projects<br>w projects and apply o | slates                                      | Went and update information for the technicians associate | ded with this service. |  |

#### Services page overview

Manage Projects: Visible to authorized users & administrators of this service. Select Manage Projects to go to the My Projects tab where you can view a list of assigned projects & select an individual project to begin work.

**Manage Users:** Only visible to administrators of this service. They can manage team access and, assign users or administrators as needed.

### Start with a holistic view from the My Projects tab

| Ay Projects                                                                                                    | Page 1 / 3                                                                     | >                                        |                                          |                                                         |                                                       |                                                                                                    |                                            |                                                                        |                                                                                        |
|----------------------------------------------------------------------------------------------------|--------------------------------------------------------------------------------|------------------------------------------|------------------------------------------|---------------------------------------------------------|-------------------------------------------------------|----------------------------------------------------------------------------------------------------|--------------------------------------------|------------------------------------------------------------------------|----------------------------------------------------------------------------------------|
| PR-000000 Annue<br>Project A<br>Complete pre-deployment checks                                                                                                    | hrupen                                                                         | PR-000000<br>Project B<br>Approve design | kataa nagana                             | PR-000000<br>Project C<br>Approve design                | Action required                                       | PR-000000<br>Project D<br>Approve design                                                                            | Attan mpund<br>,N.                         | PR-0000<br>Project E<br>Complete pre                                   | 000 Action require<br>e-deployment checks                                              |
| Tee Pages                                                                                                    |                                                                                |                                          | Ver Poject                               |                                                         | Verhold                                               |                                                                                                    | Vier Popez                                 |                                                                        |                                                                                        |
| VerPopot                                                                                                    |                                                                                | [ minipal]                               |                                          |                                                         |                                                       |                                                                                                    |                                            |                                                                        |                                                                                        |
| Veri Papet                                                                                                    | D.                                                                             |                                          | S7 Dana                                  | (i) 17 (mag                                             | V Anim V                                              | Article manus                                                                                                    | ⊽ list                                     |                                                                        | Fibers Clear all 5                                                                     |
| View Project           ojects           Search this table           ID         V           Name           Web 00000                                                                                                    | ©<br>e & nickname                                                              | 15344555 PE-572537                       | V Phase                                  | ⊙ ⊽ Stage                                               |                                                       | Activity status<br>Propertifies couldn'be sent                                                                      | ∵ Upd                                      | medon + ▽                                                              | Fibers Clear all 5<br>Updated by<br>Smith, John                                        |
| View Project           Ojects           Search this racke           Ø         ▽           Nam           ms.cocco         Project                                                                                                    |                                                                                | 15344830, PR 4712437                     | Phase Interest                           | ⑦ ▽ Stage<br>in Progress<br>in Progress                 |                                                       | Activity status<br>Proper files souliefs is series<br>Design not started                                            | ∵ Upd<br>a the repositivy May<br>May       |                                                                        | Fitters Clear all 5<br>Updated by<br>Smith, Jone<br>System                             |
| Vere-Projects           rojects           5           5           5           7           8           7           7           7           7           7           7           7           7           7           7           7           7           7           7                                                     | ©<br>e & nickname<br>acArt PROJECT 1<br>et 0<br>et 0 = Sync                    | NEXHABIN, PRISTONS'                      | V Phase<br>inter<br>inter                | ⑦ ▽ Stage<br>(k.Pages)<br>(k.Pages)                     | V Activity V<br>Verity<br>Design<br>Acceptance        | Activity status<br>Project/Ses couldn'tile sents<br>Design not stated<br>Design in projects                         | V Upd<br>a the repeating May<br>May        | 1.0001.et 027.en<br>1.0001.et 027.en                                   | Fibers Clear all 5<br>Updated by<br>Smith, John<br>System<br>Smith, John               |
| Name           Operation           Several missicale           B         ♥           Main           missicacco         Privile           missicacco         Privile           missicacco         Privile           missicacco         Privile           missicacco         Privile           missicacco         Privile | ©<br>e & nickname<br>scar project o<br>scar<br>et G<br>et G<br>- Sync<br>sca H | 85344800 (FR 6770137                     | Phase  <br>Initial<br>Initial<br>Initial | Stage<br>In Progres<br>In Progres<br>In Progres<br>Dart | V Activity V<br>Yesty<br>Deeps<br>Acceptance<br>Deeps | Activity status<br>Propertifies coultry to events<br>Design not classes<br>Design not classes<br>Design not classes | ∵ Upd<br>a the repeating May<br>May<br>May | Ended on ↓ ▽     T, 2022, et 20 an     Core an     Core an     Core an | Fibers Clear al 5<br>Updated by<br>Sexis, John<br>System<br>Sexis, Jahn<br>Broke, Jahn |

The **My Projects** default view provides the last 60 days of data for your active projects. Verify details such as **Activity** and **Activity status**. Easily change your timeline. Filter by closed projects, archived projects and more.

The **Action items** tiles specify and link to the next action required on your project.

From the table, select project **ID, name or nickname** to go to the shared dashboard for an individual project and collaborate with Dell Technologies teams.

### Accelerate execution from team dashboard for each project

From each project dashboard, our customers can:

- View ProDeploy and ProDeploy Plus orders for the project
- Collaborate real-time with Dell planning engineer
   on design
- Approve design after providing inputs online or via an offline application
- Complete pre-deployment process inputs and confirm readiness for your scheduled deployment
- View final verification reports
- Track history of actions and tasks by any team member – creating a robust audit trail
- Add customer team members to view and take action
- Download information or append notes

#### When the deployment has been executed,

the Dell Technologies project manager verifies customer satisfaction before closing out the project. The project documentation is automatically uploaded to our systems of record.

### Guided stages of activity to complete deployment

Design | Deploy | Verification

| PINKCAT PROJE                                                                            | KCAT PROJECT 18534448 🖉 🕙 🚥 🚾                                                                                                    |          | Phase : Initiate ① Stage : In Progress |                                |    |  |  |
|------------------------------------------------------------------------------------------|----------------------------------------------------------------------------------------------------|----------|----------------------------------------|--------------------------------|----|--|--|
| Project ID Project name                                                                  | Region                                                                                                    | O-Design | Deploy                                 | Werify                         | d  |  |  |
| Customer information<br>Team members                                                     | Project files<br>The Paper defension existly is complete, and the fielded documents are analotie.<br>Updates and April 2020, et 2.3 g pm<br>Research Paper Res                                                                                                    |          |                                        |                                |    |  |  |
| Site<br>Site information pending<br>Account name                                         | Overview<br>orders                                                                                                    |          |                                        |                                |    |  |  |
| Dell team<br>members                                                                     | Services (0)     Customer requested date (CRD) Provide a date                                                                                                    |          |                                        |                                |    |  |  |
| Expand all                                                                               | S. Description of work. To be added by Del(Nermer Team  Activities                                                                                                    |          |                                        |                                |    |  |  |
| Partner team<br>No company, team has been assigned<br>ver.<br>Notes Avec been added yet. | Design Lane<br>Journe on Mer 11, 202, 3 M M Mer<br>Exploring a La TYF<br>L ČI Pre-deployment checks Conserve<br>Design (La Carter of La Carta) 23 M Mer                                                                                                    |          | V<br>View/edit pr                      | iew forms<br>e-deployment chec | ks |  |  |
|                                                                                          | Weat unclaimed and an an an an an an an an an an an an an                                                                                                    | (        | View de                                | eployment notes                |    |  |  |
|                                                                                          | Verification Conversel Uppersed on two 11, 2022, 33 PMU Uppersed on two 11, 2022, 33 PMU Uppersed on two 11, 2022, 33 PMU Uppersed on two 11, 2022, 33 PMU Uppersed on two 11, 2022, 31 PMU Uppersed on two 11, 2022, 31 PMU Uppersed on two 11, 31 PMU Uppersed on two 11, 31 PMU Uppe | [        | v                                      | ew reports                     |    |  |  |

### Learn more at TechDirect

Copyright © 2023 Dell Inc. or its subsidiaries. All Rights Reserved. Dell, Dell Technologies and other trademarks are trademarks of Dell Inc. or its subsidiaries. Other trademarks may be trademarks of their respective owners. Dell Technologies believes the information in this document is accurate as of its publication date. The information is subject to change without notice. May 2023-LC | Getting Started with ProDeploy Infrastructure Suite in TechDirect

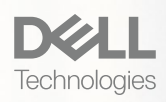